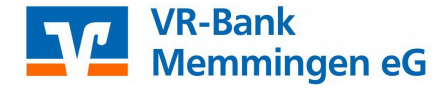

## Ablauf einer Erstanmeldung mit Sm@rt-TAN

Sie können mit Ihrem neuem VR-NetKey mit dem "Sm@rt-TAN photo" oder dem "Sm@rt-TAN plus" Verfahren arbeiten. Dazu benötigen Sie den passenden TAN-Generator.

#### **Die Erstanmeldung**

Um sich mit dem VR-NetKey anzumelden, öffnen Sie die Homepage unserer Bank über www.vr-memmingen.de und klicken rechts oben auf OnlineBanking und unter Login "OnlineBanking"

## Anmeldung mit VR-NetKey und PIN

In der Anmeldemaske geben Sie zuerst Ihren VR-NetKey ein, den Sie von uns erhalten haben. Zusätzlich wird noch Ihre per Post erhaltene PIN benötigt. Bestätigen Sie Ihre Eingabe mit einem Klick auf Anmelden.

# Anmelden

| VR-NetKey oder Alias                                                                                                    |                      |
|----------------------------------------------------------------------------------------------------|----------------------|
| PIN                                                                                                    |                      |
| ◆ Aktuelle Warnhinweise ◆ Spermotruf 116 116 ◆                                                                                                    |                      |
| Wichtige Hinweise:                                                                                                    |                      |
| <ul> <li>Geben Sie Ihren VR-NetKey nicht an Dritte weiter. So verhindern Sie z.B. Einblicke in Privatkonten<br/>bzw. die Durchführung nicht gewünschter Transaktionen.</li> </ul> | oder Geschäftskonten |
| Bitte benutzen Sie immer die aktuellste Version von Browser und Betriebssystem.                                                                                                   |                      |
| Wir werden NIE über Telefon, SMS oder per E-Mail persönliche Daten/Zugangsdaten erfragen bzw<br>Testüberweisungen auffordern!                                                     | w. nie zu Rück- bzw. |
| • Wir als Bank fordern NIE über Telefon, SMS oder per E-Mail zur irgendeiner Umstellung auf!                                                                                      |                      |
| Abbrechen                                                                                                    | Anmelden             |

## **Erst-PIN-Änderung**

Nach der Erstanmeldung müssen Sie Ihre PIN ändern. Dies ist zwingend erforderlich. Geben Sie einmal die von uns erhaltene PIN ein, danach geben Sie bitte zweimal die gewünschte PIN ein und klicken auf Eingabe prüfen.

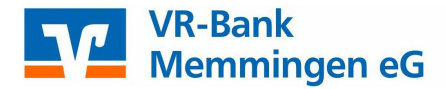

# **PIN-Änderung**

Aus Sicherheitsgründen ist es erforderlich, Ihre aktuelle PIN zu ändern.

| Aktuelle PIN          | 8/20 | Regeln für die neue PIN:                                                                                        |
|-----------------------|------|----------------------------------------------------------------------------------------------------|
| ******                |      | Mind. 8, max. 20 Stellen.                                                                                       |
| Gewünschte neue PIN   | 8/20 | Die PIN muss entweder rein numerisch sein oder<br>mindestens einen Großbuchstaben und eine Ziffer<br>enthalten. |
| Wiederholung neue PIN | 8/20 | zum Beispiel Zahlenfolgen oder zu einfache<br>Zahlen- und Zeichenkombinationen.<br>Erlaubter Zeichensatz:       |
|                       |      | Buchstaben (az und A-Z, incl. Umlaute und ß)<br>Ziffern (0-9)                                                   |
|                       |      | Das Sonderzeichen @1%&/=?*+;                                                                                    |

## Sicherheitsverfahren Sm@rt-TAN photo

Arbeiten Sie mit einem Photo-TAN-Generator, so wählen Sie hier das Sicherheitsverfahren "Smart-TAN photo aus.

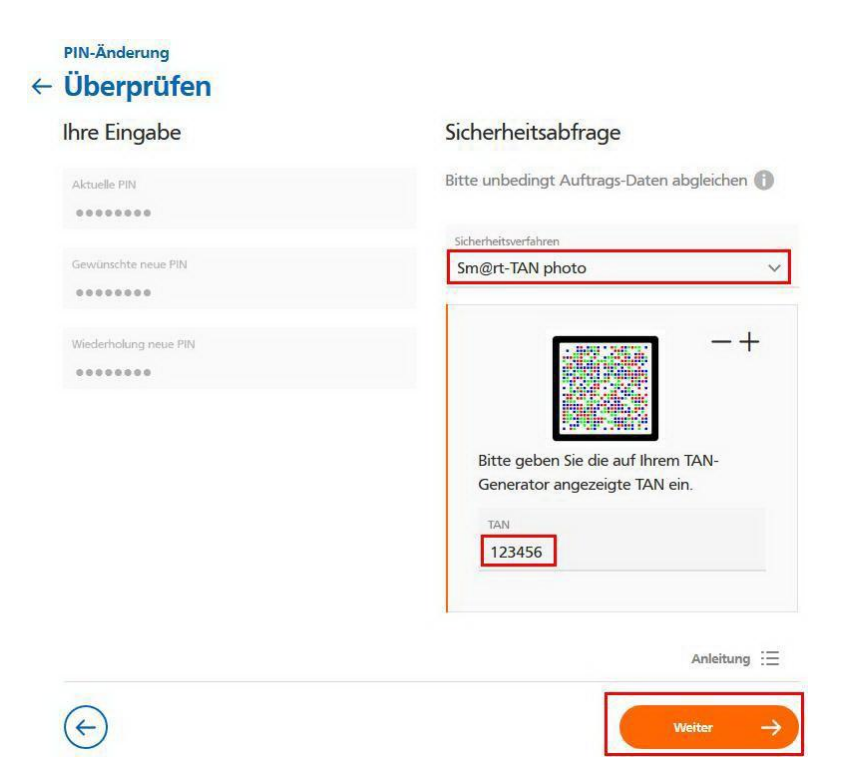

Stecken Sie Ihre girocard in den TAN-Generator und scannen den Farbcode. Nach erfolgreicher Übertragung wechselt die Anzeige Ihres TAN-Generators auf "Service Funktionen". Bitte bestätigen Sie dies mit "OK" auf dem TAN-Generator. Anschließend zeigt der TAN-Generator die TAN für die PIN-Änderung an. Bitte geben Sie diese TAN in das entsprechende Feld ein und klicken Sie dann auf "OK".

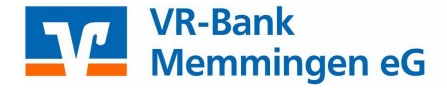

## Sicherheitsverfahren Sm@rt-TAN plus

Nutzen Sie einen Sm@rt-TAN plus-Generator, so wählen Sie unter Sicherheitsverfahren "Sm@rt-TAN plus optische Übertragung" aus.

Passen Sie zunächst die Größe der Flickergrafik an, damit die angezeigten Dreiecke mit den Dreiecken Ihres TAN-Generators übereinstimmen. Überprüfen Sie auch die Geschwindigkeit. Sollte Ihr TAN-Generator nur zwischen "Suche Anfang" und "Übertragung" hin und her schalten, reduzieren Sie die Geschwindigkeit.

#### Sicherheitsabfrage

|               | n                         |        |
|---------------|---------------------------|--------|
| Sm@rt-TAN plu | ıs optische Übertragung   | ~      |
|               |                           |        |
| a a =         |                           |        |
|               |                           |        |
|               |                           |        |
|               |                           |        |
|               |                           |        |
|               |                           |        |
| Bitte geben   | Sie die auf Ihrem TAN-Gen | erator |
|               | IAN ein.                  |        |
| angezeigte    |                           |        |
| angezeigte 1  |                           |        |
| angezeigte T  |                           |        |

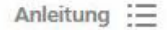

Folgen Sie nun den angezeigten Anweisungen des Bildschirms. Bei erfolgreicher Übertragung wechselt die Anzeige Ihres TAN-Generators auf "Service Funktionen". Bitte bestätigen Sie dies mit "OK" auf dem TAN-Generator. Anschließend zeigt der TAN-Generator die TAN für die PIN-Änderung. Bitte geben Sie diese TAN wieder in das entsprechende Feld ein und klicken Sie dann auf "OK".

Nach einer erneuten Anmeldung steht Ihnen nun Ihr Online-Banking zur Verfügung.

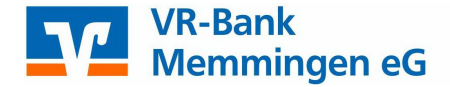

## Sicherheitshinweis:

Bitte überprüfen Sie zu Ihrer Sicherheit bei jeder Transaktion die Daten, die Ihnen Ihr TAN-Generator anzeigt. Zunächst erscheint bei einer Überweisung auf dem Generator "Überweisung SEPA/EU" bitte mit "OK" bestätigen. Anschließend wird die Empfänger-IBAN angezeigt. Da die IBAN nicht auf einmal im Display des TAN-Generators dargestellt werden kann, wird diese IBAN in zwei Teilen angezeigt: Zunächst Länderkennzeichen, Prüfziffer und BLZ mit "OK" bestätigen Danach die Kontonummer mit den entsprechenden führenden Nullen Ebenfalls mit "OK" bestätigen. Anschließend wird Ihnen die entsprechende TAN für Ihren Auftrag angezeigt. Sollte hier etwas nicht stimmen, geben Sie die TAN-Nummer NICHT ein und brechen Sie den Vorgang ab.

#### Weitere Informationen zur Sicherheit im Internet erhalten Sie unter: www.vr-memmingen.de/sicherheit

Fragen zum Online-Banking? Nutzen Sie unser KundenDialogCenter unter 08331/82000.

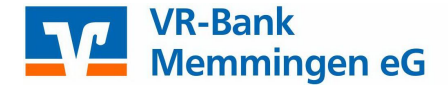

## **Online-Service der VR-Bank Memmingen eG**

Mit unserem Online-Service können Sie bequem von zu Hause aus schon heute eine Vielzahl von Serviceaufträgen beauftragen!

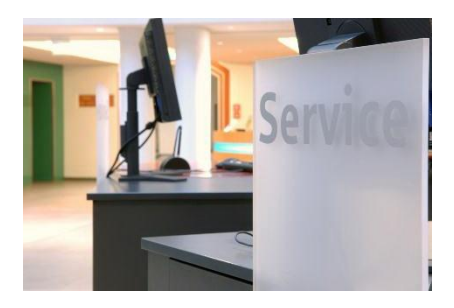

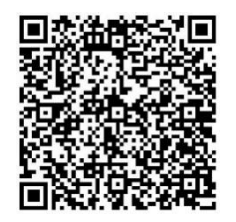

www.vr-memmingen.de/online-service

## VR Banking App für Smartphones und Tablets

Nutzen Sie auch unsere kostenlose VR Banking App für unterwegs mit Ihren persönlichen Zugangsdaten.

## Informationen und App Download unter

www.vr-memmingen.de/bankingapp

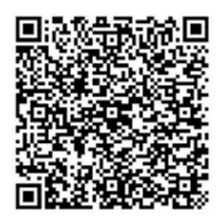